## Eksempel på hent 10. klasse ansøgning

Afhenter du 10.klasse ansøgninger direkte via Optagelse.dk, kan du hente enten en csv- eller excel-fil.

Et overblik over, hvilke ansøgninger der er nye, og hvilke der er opdaterede, får du på siden, hvor du henter 10.klasse ansøgningerne. Er du i tvivl om, hvordan du skelner mellem nye og opdaterede ansøgninger kan du se vejledningen: Nye og opdaterede ansøgninger.

Eksempel på en excel-fil:

ansoegninger-16.03.2023 kl.9.26-Skoleår2023\_2024.xlsx

Filens navn er sat til den dato og tidspunkt, hvor du henter filen.

|      | E F         | G                                                                                                    | H        |                  | J K        | L         | M                     | N         | 0          | P             | Q R            | S       | Т          | U            | V             | × ×            | Y           | Z          | AA          | AB          | AC          | AD          | AE         | AF         | AG          | AH           | AL         | AJ         | AK .      | AL AN               | AN        | AD         | AP         | AQ        | AB        | AS        | AT  |
|------|-------------|----------------------------------------------------------------------------------------------------|----------|------------------|------------|-----------|-----------------------|-----------|------------|---------------|----------------|---------|------------|--------------|---------------|----------------|-------------|------------|-------------|-------------|-------------|-------------|------------|------------|-------------|--------------|------------|------------|-----------|---------------------|-----------|------------|------------|-----------|-----------|-----------|-----|
| 1 M  | odtage Cpr  | Navne-                                                                                                    | - c Navn | Adresse Po       | stnum By   | Kommun E- | mail T                | elefon Ha | ar forhå S | Rudieret Tilt | oudsfa Valgfag | Ansegni | r Ansøgnir | Forseldre F  | otaeldre Fota | eldre Foræl    | dre Forældr | e Forseldr | e Forseldre | Forseldre F | Forseldre F | Foneldre Fo | orældre Fr | oraeldre P | Prioritet / | Antal bila E | ilag sen N | uværen Nu  | weren Nur | veren Nuve          | ren Nuvær | in Nuveren | Nuværen    | Nuværen N | luværen S | Sps behov |     |
| 2 10 | klasse 0101 | 155035                                                                                                    | Adam     | ile C.V. Jerg/34 | 00 Hilerød | 173 🧕     | lamnie <sup>1</sup> 2 | 020202 Ja | a 10       | 0. klasse Ma  | temati Idraet  | 29-03-2 | 129-03-21  | 023 14.29.55 | 9             |                |             |            |             |             |             |             |            |            | 1           | 4 2          | 9-03-21 2  | 55005 Rd   | skilde Gu | ndsøl <b>*</b> 4000 | Roskild   | e 4678723  | rls. Weske | 9 9       | B N       | Nej       |     |
| 3 10 | klasse 1511 | 4116 Ja 🔄                                                                                                    | Connie   | K Opus Bar 28    | 00 Lyngby  | 173 👥     | anniekti              | 1E+07 No  | oj A       | V10, proje    |                | 29-03-2 | 129-03-21  | 023 14.31.31 |               |                |             | and a      |             |             |             |             |            |            | 1           | 2 2          | 9-03-202   | 3 14.30.40 |           |                     |           |            |            |           | P         | Aloj      |     |
| 4    | pa.det      | a de la composición de la composición de la composición de la composición de la composición de la composición de |          |                  | استلده     | No.       |                       | and a     | and the    | بالمعين       | and the second | 100 m   |            | and the      | Jane 1        | and the second |             |            | Sec. 10     | <b>N</b>    |             | Juni,       |            | - and      | A.A.        | 1 - J        |            | -          | -         |                     | - Anno    | Service of | durb albei | 1         |           |           | 100 |

Hver række er en ansøgning.

Du

## Betydning af status på ansøgning

| Status i<br>webservice | Betydning                                                                                                    |
|------------------------|----------------------------------------------------------------------------------------------------|
| TilBehandling          | Ansøgningen er klar til at blive hentet og behandlet hos jer.                                                                                                    |
| Tildelt                | Ansøgeren er blevet tildelt plads på jeres institution, som en del af den centrale elevfordeling eller blevet manuelt fordelt af regionen.                                                                                                    |
| lkkeAktuel             | <ul> <li>Ansøgningen er trukket tilbage og er pt. ikke længere relevant for jer. Det kan f.eks. ske ved:</li> <li>At forældrene låser ansøgningerne op, og ikke underskriver igen.</li> <li>At ansøgeren omprioriterer ansøgningerne.</li> <li>At ansøgeren ikke bliver tildelt plads på ansøgningen af regionernes fordeling.</li> <li>Ansøgningen kan dog blive aktuel igen på et senere tidspunkt.</li> </ul> |
| Slettet                | Ansøgningen er slettet af ansøgeren og bliver dermed ikke aktuel igen på et senere tidspunkt.                                                                                                    |